## Referência rápida da Lexmark™ E320/E322

### Carregando a bandeja 1

1 Estenda o suporte de papel traseiro até ouvir um estalo.

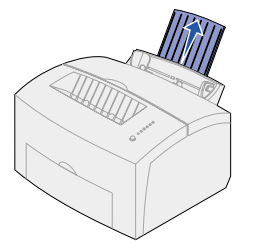

2 Flexione as folhas de um lado para outro para soltá-las e, em seguida, ventile-as. Endireite as bordas em uma superfície.

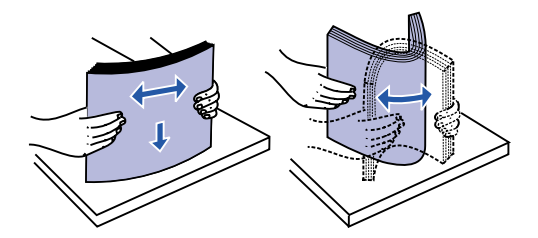

- **Observação:** Problemas de alimentação de papel e atolamentos poderão ser causados se o papel não for flexionado, nem ventilado.
- 3 Carregue:
  - o papel timbrado com a parte superior da página apontando para baixo, voltada para você.
  - envelopes no centro da bandeja.

Carregue-os verticalmente, com o lado da aba para baixo com a área do selo no canto superior esquerdo.

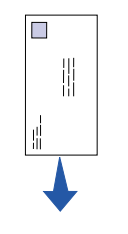

- 4 Estenda o suporte frontal de papel da bandeja de saída de papel.
- 5 Deslize as guias de papel contra as bordas da mídia.
- 6 Abra a porta de saída frontal, se você estiver imprimindo na mídia especial.
- 7 Escolha o tamanho e o tipo de papel no seu software aplicativo.
- 8 Inicie o seu trabalho de impressão.

# Carregando a bandeja opcional 2

Segure as presilhas dos dois lados da bandeja e puxe-a completamente da impressora.

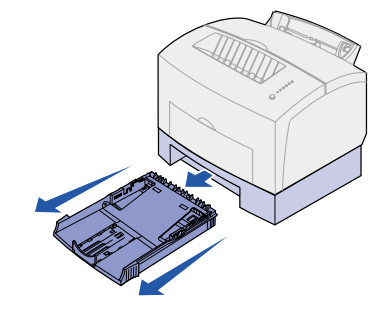

- 1 Se estiver carregando:
- papel timbrado, insira-o voltado para baixo com o início da página entrando primeiro na impressora.
- papel de tamanho A4 ou ofício, estenda o suporte de papel.
- 2 Verifique se a placa metálica está pressionada antes de inseri-la na impressora.
- **Observação:** Após a inserção da bandeja, as molas da placa metálica recuam para que o papel possa ser alimentado na impressora.
- 3 Não ultrapasse o indicador de altura; o carregamento excessivo da bandeja pode provocar atolamentos.
- 4 Deslize as guias de papel contra as bordas do papel.
- 5 Verifique se o papel está sob os protetores de canto e deitado horizontalmente na bandeja.

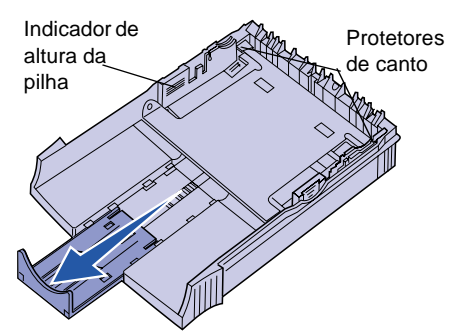

- 6 Reinstale a bandeja, verificando se ela está totalmente pressionada para dentro.
- 7 Selecione o tamanho e o tipo de papel no seu software aplicativo.

8 Inicie o seu trabalho de impressão

### Eliminando atolamente

A luz Atolamento de papel o avisa para o caminho do papel.

- 1 Abra a tampa da impressora.
- 2 Remova o cartucho de impressão pode estar quente) e cubra-o.
- Observação: A exposição do fotocono luz pode danificar o cart de impressão.

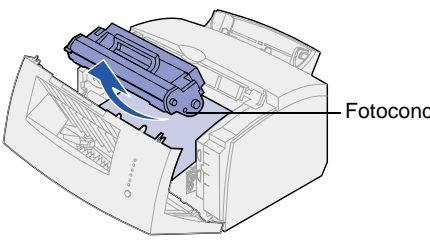

3 Retire cuidadosamente a mídia.

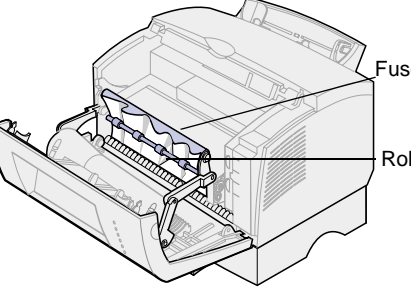

Cuidado! O fusor pode estar quente!

4 Se a mídia estiver muito atolada at rolo ou se você não puder pegá-la a tampa, abra a porta de saída fro retire o papel.

| 0.                 | 5                                                                           | Certifique-se de que não haja mais<br>mídia na impressora.                  |
|--------------------|-----------------------------------------------------------------------------|-----------------------------------------------------------------------------|
| os                 | 6                                                                           | Reinstale o cartucho de impressão.                                          |
| limpar             | 7                                                                           | Feche a tampa da impressora para<br>continuar a impressão.                  |
|                    | Se ocorrer o atolamento conforme o papel sai<br>da bandeja 2 na impressora: |                                                                             |
| o (ele             | 1                                                                           | Abra a tampa da impressora.                                                 |
| dutor a<br>tucho   | 2                                                                           | Remova o cartucho de impressão (ele pode ficar quente).                     |
|                    | 3                                                                           | Puxe cuidadosamente o papel em sua direção.                                 |
|                    | 4                                                                           | Reinstale o cartucho de impressão.                                          |
|                    | 5                                                                           | Feche a tampa da impressora para<br>continuar a impressão.                  |
| dutor              | Se você não puder alcançar o papel<br>facilmente:                           |                                                                             |
|                    | 1                                                                           | Desligue a impressora. O restante do<br>trabalho de impressão será perdido. |
|                    | 2                                                                           | Remova a impressora, erguendo-a, da<br>gaveta para 250 folhas.              |
|                    | 3                                                                           | Remova o papel.                                                             |
| or                 | 4                                                                           | Reinstale a gaveta.                                                         |
|                    | 5                                                                           | Ligue a impressora.                                                         |
| 0                  | 6                                                                           | Reenvie o trabalho de impressão.                                            |
|                    | Se ocorrer o atolamento logo após o papel<br>ser alimentado pela bandeja 2: |                                                                             |
|                    | 1                                                                           | Puxe totalmente a bandeja para fora.                                        |
| trás do            | 2                                                                           | Puxe cuidadosamente o papel em sua direção.                                 |
| , feche<br>ontal e | 3                                                                           | Reinstale a bandeja para continuar a impressão.                             |
|                    |                                                                             |                                                                             |

### Seqüências comuns de luzes do painel do operador

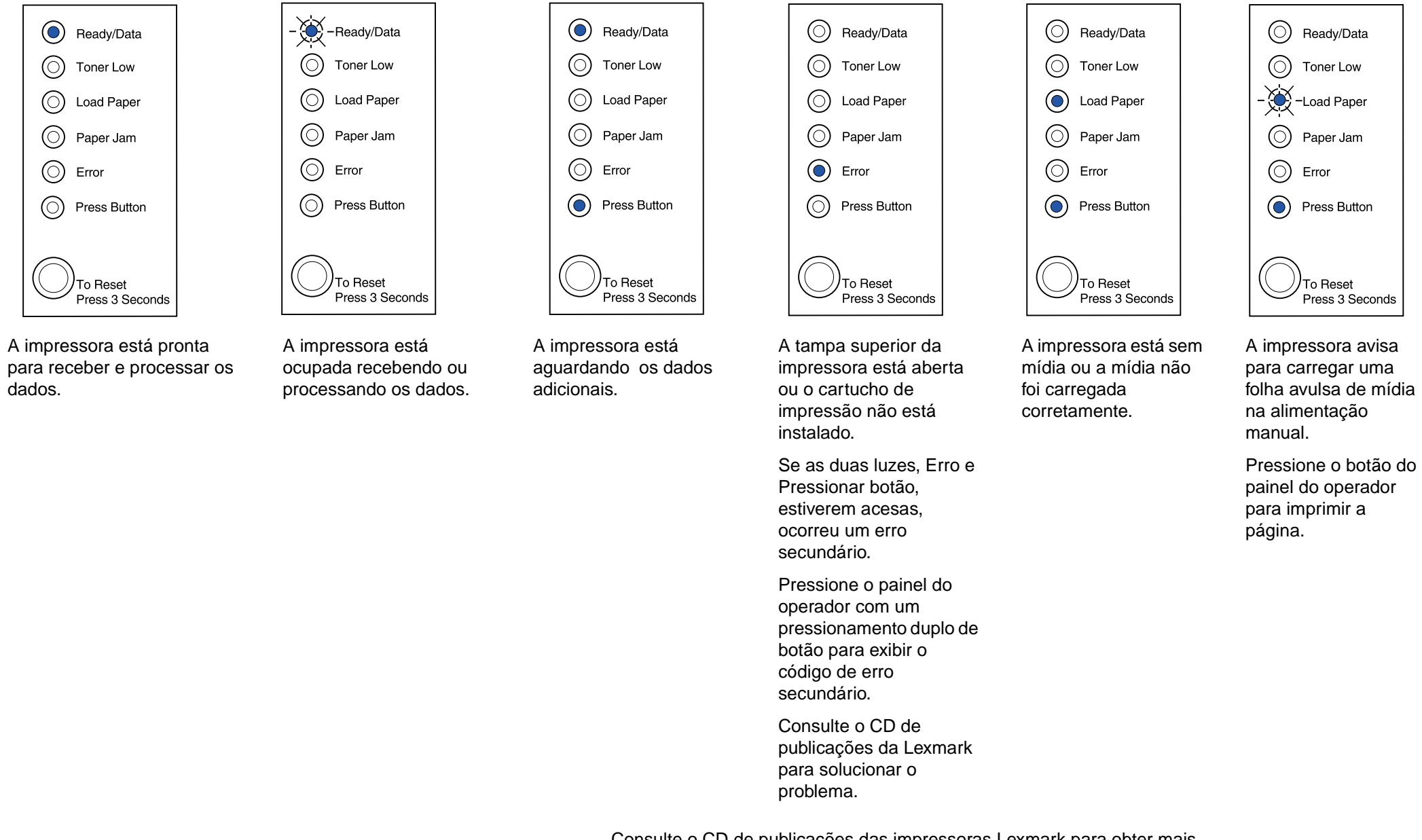

Consulte o CD de publicações das impressoras Lexmark para obter mais informações sobre as seqüências de luzes do painel do operador.

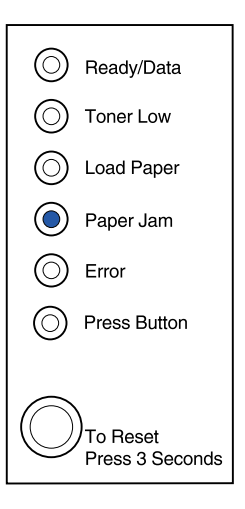

A impressora detecta um atolamento.

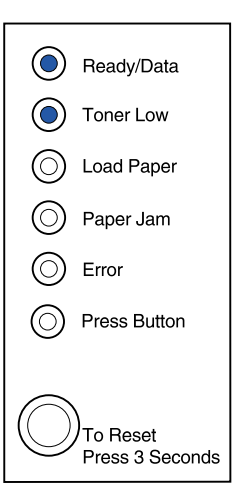

A impressora alerta que o toner está ficando baixo. Remover o cartucho e sacudi-lo permite a impressão de mais páginas antes da substituição dele.

© Copyright 2001. Lexmark International, Inc. Todos os direitos reservados. Impresso nos EUA. Este documento é 100% reciclável. 4/01

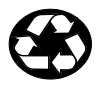